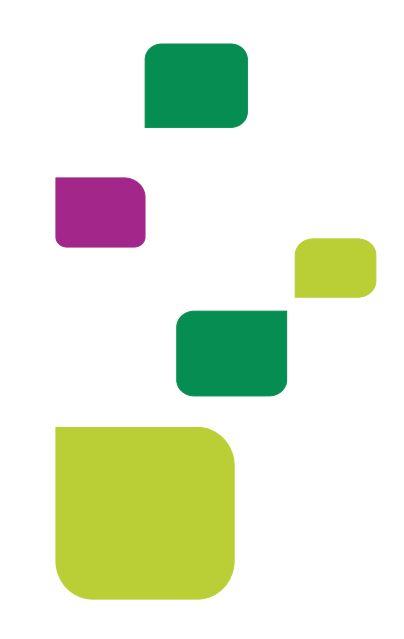

# **AUTORIZADOR WEB**

# Solicitação e Execução de Pacotes, de Cliente 004.

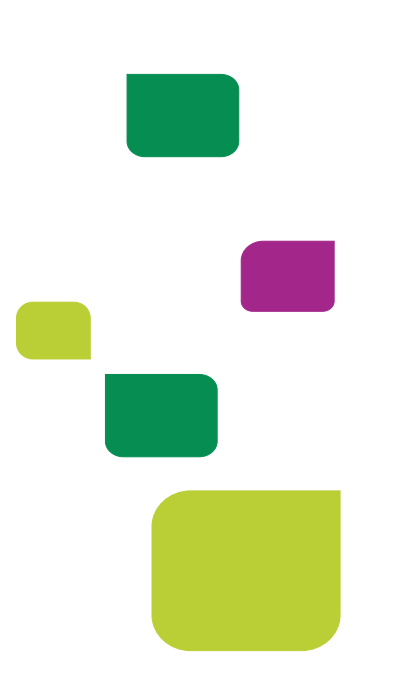

Este manual orienta sobre a solicitação e execução de pacotes de Cliente 004, nos seguintes tópicos:

- Solicitação e Execução de Pacote.
- Execução em que o Procedimento é pago para o Médico e o Pacote pago para a Clínica.
- Solicitação e Execução de Pacote Paquimetria ou Tonometria.

### 1. ACESSO AO SISTEMA

Para acessar o sistema Autorizador Web, entre no site da Unimed SJC em: www.unimedsjc.com.br / Serviços / Para você Prestador / Ver todos:

| nimed A<br>São José<br>dos Cempoe                                  | Institucional                                                                         | Serviços Quero ser Cliente                                                  | Rede de Atendimento | Links e Contato                   | Trabalhe Conosco |
|--------------------------------------------------------------------|---------------------------------------------------------------------------------------|-----------------------------------------------------------------------------|---------------------|-----------------------------------|------------------|
| Para você Cli                                                      | ente                                                                                  | Para você Cooperado                                                         | Para                | você Prestador                    |                  |
| Espaço do Cli                                                      | iente                                                                                 | Intranet Cooperados                                                         | Int                 | ranet Credenciados                |                  |
| Espaço do Cli                                                      | iente PJ                                                                              | Ver todos                                                                   | Ve                  | r todos Jhn                       |                  |
| Ver todos                                                          |                                                                                       |                                                                             | anas harawara       |                                   |                  |
| ale Conosc                                                         | 0                                                                                     |                                                                             |                     |                                   |                  |
| ale Conoso<br>Aédico Coopera<br>Iúcleo de Educa<br>Idministrativo  | CO<br>ado e Recurso Crede<br>ação Cooperativista                                      | nciado 0800 707 1019<br>(12) 2139–4196<br>(12) 2139–4000                    |                     |                                   |                  |
| Tale Conosc<br>Aédico Coopera<br>Iúcleo de Educa<br>Idministrativo | CO<br>ado e Recurso Crede<br>ação Cooperativista<br>Autorizador Onli                  | enciado 0800 707 1019<br>(12) 2139-4196<br>(12) 2139-4000<br>ne (Prestador) |                     | Padrão TISS                       |                  |
| ale Conosc<br>Aédico Coopera<br>Iúcleo de Educa<br>dministrativo   | CO<br>ado e Recurso Crede<br>ação Cooperativista<br>Autorizador Onli<br>Intranet Cree | enciado 0800 707 1019<br>(12) 2139-4196<br>(12) 2139-4000<br>ne (Prestador) | Soticit             | Padrão TISS<br>ação de Internação |                  |

# 2 IDENTIFICAÇÃO DO BENEFICIÁRIO

Após o login com clínica e senha, selecione o prestador Pessoa Jurídica (matrícula da clínica) no campo "Indicação do Prestador".

| cação do Prestador               |          |        |  |
|----------------------------------|----------|--------|--|
| Nome: UNIMED SAO JOSE DOS CAMPOS | >        | CRM: 4 |  |
| SAO JOSE DOS CAMPOS              | <b>V</b> | CRM: 4 |  |

Depois, digitar o código do cartão do cliente 004 no campo "Carteira" e pressionar a tecla

| "Tab"                             |                        |                                  |            |               |            |
|-----------------------------------|------------------------|----------------------------------|------------|---------------|------------|
| Identificação do beneficiário - C | heckin                 |                                  |            |               |            |
| Carteira:                         | 00044502649017968      | 2 🏷                              | Nome:      | CLIENTE TESTE |            |
| Nascimento:                       | 07/10/1986             |                                  | Sexo:      | Masculino     |            |
| Plano:                            | PRE C/FATOR NOVA FAIXA | - PLANO REFE C/ FATOR ENFERMARIA | Validade:  | 14/08/2022    |            |
| CPF:                              |                        |                                  | Telefones: | 12            | <i>9</i> 4 |

# 3 SOLICITAÇÃO E EXECUÇÃO DE PACOTE

## 3.1 Solicitação de Autorização

Após identificação do prestador e do beneficiário, selecionar o menu: "Solicita Exames TISS":

| Checkin                  |  |
|--------------------------|--|
| <br>Elegibilidade        |  |
| <br>Guia Consulta TISS   |  |
| <br>Solicita Exames TISS |  |
| <br>Solicita Internação  |  |
| Registro SP/SADT TISS    |  |
| Outras Despesas TISS     |  |
| Reimpressão              |  |
| Mensageria               |  |

Preencher o campo 13 com o CRM do médico cooperado solicitante e pressione a tecla TAB, os demais campos de identificação do médico solicitante serão preenchidos automaticamente:

| onchação de Exame                    |   |             |                         |                      |                              |                    |
|--------------------------------------|---|-------------|-------------------------|----------------------|------------------------------|--------------------|
| OLICITAÇÃO SP/SADT                   |   |             |                         |                      |                              |                    |
| - Registro ANS                       |   |             | 3 - Num. Guia Principal |                      | 4 - E                        | ata da Autorização |
| 331872                               |   |             |                         |                      |                              |                    |
| i - Senha                            |   | 6 - Data da | Validade da Senha       |                      | 7 - Número da Guia Atribuído | pela Operadora     |
|                                      |   |             |                         |                      |                              |                    |
|                                      |   |             |                         |                      |                              |                    |
| ADOS DO BENEFICIÁRIO                 |   |             |                         |                      |                              |                    |
| - Número da Carteira                 |   |             |                         | 9 - Val. da Carteira | 1                            |                    |
| 00600205210020716                    |   |             |                         | 31/12/9999           |                              |                    |
| 1 - Nr. Cartão Nacional Saúde        |   |             |                         |                      |                              |                    |
|                                      |   |             |                         | 2 12 - Atendimen     | to a RN                      |                    |
| (                                    |   |             |                         |                      |                              |                    |
|                                      |   |             |                         |                      |                              |                    |
| ADOS DO SOLICITANTE                  |   |             |                         |                      |                              |                    |
| 3 - Cod. Operadora/CNPJ/CPF          | Г |             |                         | 1                    | 4 - Nome do Contratado       |                    |
| 0 - Cód. na Op.                      |   | 0400077992  |                         |                      |                              |                    |
| 5 - Nome do Profissional Solicitante |   |             |                         |                      | 6 - Cons. Prof.              |                    |
| MÉDICO TESTE                         |   |             |                         |                      | CDM                          |                    |
|                                      |   |             |                         |                      | GRIM                         | ~                  |
|                                      |   |             | 18 - UF                 | 19 - Código CBO      |                              |                    |
| 7 - Nr. Conselho                     |   |             |                         |                      |                              |                    |

**OBS.** quando o médico NÃO for Cooperado da Unimed SJC, preencher o campo 13 com 0004 e os demais campos de identificação do médico solicitante com os dados do médico.

Em "Dados da Solicitação" preencher o campo "23 - Indicação Clínica":

| áter do Atendimento | 22 - Data da Solicitação | 23 - Indicação Clínica        |    |
|---------------------|--------------------------|-------------------------------|----|
| etivo 👻             | 18/09/2020 14:16         | Preencher a Indicação Clínica |    |
|                     |                          |                               |    |
|                     |                          |                               |    |
|                     |                          |                               |    |
|                     |                          |                               | // |
|                     |                          |                               |    |

Adicionar o código do procedimento e código do pacote, preenchendo os campos "24 -Tabela" e "25 - Código do procedimento". Conforme exemplo a seguir:

Pacote 35003574 – Cateterismo Vesical.

Para Cliente 004, selecionar a tabela "00 – Tabela própria das operadoras":

| 25 - Cod. Proced. | 26 - Descrição                  | 27 - Qt. Solic.                                                  | Adicionar                                                                                                    |
|-------------------|---------------------------------|------------------------------------------------------------------|----------------------------------------------------------------------------------------------------|
| ✓ 3500003574      | 20104049 CATETERISMO VESICAL    | 1                                                                |                                                                                                    |
|                   |                                 |                                                                  |                                                                                                    |
| ,                 | 26 - Cod. Proced.<br>3500003574 | 28 - Coll, Proced.<br>3500003574<br>20104049 CATETERISMO VESICAL | Z5 - Cod. Proceed.         Z6 - Descriptio         Z7 - QL Solic.           3500003574         300003574         1 |

Procedimento 20104049

| 24 - Tabela       25 - Cod. Proced.       26 - Descrição       27 - Qt. Solic.       Adicionar         22 - Procedimentos e eventos em saúde v       0PM       Seq.       24 - Tabela       25 - Cod. Proced.       27 - Qt. Solic.       1       Adicionar         0PM       Seq.       24 - Tabela       25 - Cod. Proced.       27 - Qt. Solic.       28 - Qt. Aut.       Fabricante da OPM       Valor da OPM       Útima Realização | PROCEDIMENTOS OU ITENS ASSISTENCIAIS SOLICITADO                       | os                               |                                                           |                   |                 |                  |
|----------------------------------------------------------------------------------------------------|-----------------------------------------------------------------------|----------------------------------|-----------------------------------------------------------|-------------------|-----------------|------------------|
| OPM Seq. 24 - Tabela 25 - Cod. Proced. 26 - Descrição 27 - QL Solic. 28 - QL Aut. Fabricante da OPM Valor da OPM Útima Realização                                                                                                    | 24 - Tabela           22 - Procedimentos e eventos em saúde <ul></ul> | 25 - Cod. Proced.<br>20104049    | 26 - Descrição<br>CATETERISMO VESICAL EM RETENCAO URINARI |                   | 27 - Qt. Solic. | Adicionar        |
|                                                                                                    | OPM Seq. 24 - Tabela                                                  | 25 - Cod. Proced. 26 - Descrição | 27 - Qt. Solic. 28 - Qt. Aut.                             | Fabricante da OPM | Valor da OPM    | Útima Realização |

ficará dessa forma:

| OPM | Seq. | 24 - Tabela | 25 - Cod. Proced. | 26 - Descrição                          |
|-----|------|-------------|-------------------|-----------------------------------------|
|     | 1    | 00          | 3500003574        | 20104049 CATETERISMO VESICAL            |
|     | 2    | 22          | 20104049          | CATETERISMO VESICAL EM RETENCAO URINARI |

### Clicar em Autorizar:

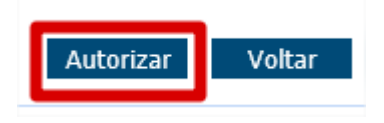

Neste momento, o sistema Autorizador Web da Unimed SJC irá se "comunicar" solicitando autorização do atendimento e retornará o status da situação.

#### 3.2 Consulta Status

Para consultar o status da solicitação basta clicar nas duas setas verdes ao lado do número do cartão, serão listadas todas as guias emitidas para o beneficiário e o status.

Se o status retornar "Em análise" deverá aguardar avaliação da Unimed São José dos Campos.

| ſ | identificação do beneficiar | rio - Checi | kin                   |                                |    |            |               |            | P          |
|---|-----------------------------|-------------|-----------------------|--------------------------------|----|------------|---------------|------------|------------|
|   | Car                         | rteira: 0(  | 0044502649017968      | 2 🏷                            |    | Nome:      | CLIENTE TESTE |            |            |
|   | Nascim                      | nento: 07   | 7/10/1986             |                                |    | Sexo:      | Masculino     |            |            |
| 1 | F                           | Plano: Pl   | RE C/FATOR NOVA FAIXA | - PLANO REFE C/ FATOR ENFERMAR | IA | Validade:  | 14/08/2022    |            |            |
|   |                             | CPF:        |                       |                                |    | Telefones: | 12            |            | ° <b>%</b> |
|   | Guias Digitadas/Pendente    | es          |                       |                                |    |            |               |            |            |
|   | 18/09/2020 202001           | 1307729     |                       | TESTE                          |    | SADT       |               | Em Análise |            |
| d | 2                           |             |                       |                                |    |            |               |            |            |

O cliente poderá acompanhar o andamento da solicitação pelo site da Unimed SJC em: http://www.unimedsjc.com.br/ Serviços / Para você cliente – Ver todos – Consulta de Guias Se o status retornar "**Negado**" você pode solicitar a revisão clicando no botão "**Insistir**" como no exemplo abaixo:

| Carteir                              | a: 004943029150148       | 393 🏾 🎜 🏷 🧞                  | Nome:      | PACIENTE TEST | E        |                                     |
|--------------------------------------|--------------------------|------------------------------|------------|---------------|----------|-------------------------------------|
| Nasciment                            | o: 17/03/1985            |                              | Sexo:      | Feminino      |          |                                     |
| Plan                                 | COMPLETO EMP             | RESARIAL - OPC INTER EVENTU/ | Validade:  | 31/12/2019    |          |                                     |
| CP                                   | F:                       |                              | Telefones: |               |          |                                     |
| s Digitadas/Peno<br>Data Solicitação | dentes<br>Guia Operadora | Solicitante                  |            | Тіро          | Situação | Ações                               |
|                                      | 202000835701             | MEDICO TESTE                 |            | SADT          | Negado   | [Insistir] [Observações] [Imprimir] |

Abrirá essa caixa para você escrever uma justificativa:

| aciente gestante, j | já está com preparo. |    |
|---------------------|----------------------|----|
|                     |                      |    |
|                     |                      |    |
|                     |                      | // |
| Enviar Cancelar     |                      |    |

Quando o status estiver como "Autorizada", a guia poderá ser executada:

| Na                | ascimento: 07/ | 10/1986                          |                       | Sexo:      | Masculino  |                         |         |  |
|-------------------|----------------|----------------------------------|-----------------------|------------|------------|-------------------------|---------|--|
|                   | Plano: PR      | E C/FATOR NOVA FAIXA - PLANO REF | E C/ FATOR ENFERMARIA | Validade:  | 14/08/2022 |                         |         |  |
|                   | CPF:           |                                  |                       | Telefones: | 12         |                         |         |  |
| Signada Sir Cinac |                |                                  |                       |            |            | <b>6 t</b> + <b>2</b> - | Arñas   |  |
| ata Solicitação   | Guia Operad    | ora                              | Solicitante           | Tip        | 0          | Situação                | - Açoca |  |

Aparecerá a Guia de SP/SADT preenchida com os dados da autorização, conferir as informações, a quantidade autorizada e clicar em Executar:

| Registro Al           31872           Senha           020013080 | <b>NS</b><br>067 |                    |            |                   | 3 - Num. Guia Principal  |                 |               |              | 4 - Data d     | la Autorização |                 |
|-----------------------------------------------------------------|------------------|--------------------|------------|-------------------|--------------------------|-----------------|---------------|--------------|----------------|----------------|-----------------|
| 31872<br>Senha<br>)2001308(<br>FORMACOE                         | 067              |                    |            |                   |                          |                 |               |              |                |                |                 |
| 20013080                                                        | 067              |                    |            |                   |                          |                 | <b>7</b> 111  |              |                | - ·            |                 |
| ORMACOE                                                         | 007              |                    |            | 6 - Data d        | da validade da Senha     |                 | 7 - Nur       | nero da Guia | Atribuido pela | Operadora      |                 |
| ORMACOE                                                         |                  |                    |            |                   |                          |                 |               |              |                |                |                 |
| ORMACOE                                                         |                  |                    |            |                   |                          |                 |               |              |                |                |                 |
|                                                                 | ES DA SOLICITACA | 0                  |            |                   |                          |                 |               |              |                |                |                 |
| DUS DA EI                                                       | XECUÇAU          |                    |            |                   |                          |                 |               |              |                |                |                 |
| PM Seq                                                          | 36-Data 37-      | Hr Inic. 38-Hr Fir | al 39-Tab. | 40-Cód.Proc.      | 41-                      | Descrição       |               |              | 42-Qtd Sol.    | Qtd            | 43-Vi           |
| 1 [                                                             | 02/10/2020 1     | 13:15 13:15        | 22         | 20104049 CAT      | ETERISMO VESICAL EM RETE | ENCAO URINARI/  | A - ATENDIMEN | TO MEDI      | 1              | 1 [            |                 |
| 2                                                               | 02/10/2020       | 13:15 13:15        | 0          | 3500003156        | PACOTE DE MAT/           | MED EM CONSU    | LTORIO        |              | 1.0            | 1              |                 |
| NTIFICAC                                                        | AO DOS MEMBROS   | DE EQUIPE          |            |                   |                          | 0               | Sequencia     |              |                |                |                 |
|                                                                 |                  |                    |            |                   |                          | ~               | 1 <b>v</b>    | -            |                |                |                 |
| 48-Seq.                                                         | 49-Grau Part.    | 50-Cód. Oper       | adora      | 51-Nome do Profis | sional 52-Conselho Prof. | 53-Nr. Conselho | 54-UF         | 55-Códig     | o CBO          | Especialidade  |                 |
| •                                                               | 0 - Cirurgia 🗸   | 000400077          | 992        | MEDICO TESTE      | E CRM                    | 77992           | SP            | 225265 Me    |                | 056 - U 🗸 🔰    | <u><u> </u></u> |
| ~                                                               | 0 - Cirurgii 🗸   | 000400077          | 992        | MÉDICO TESTE      | CRM                      | 77992           | SP            | 225285 M     | edico I 🗸      | 056 - U 🗸 🖇    | <               |
|                                                                 | NTOS EM SÉRIE RE | ALIZADOS           |            |                   |                          |                 |               |              |                |                |                 |
| OCEDIMEN                                                        |                  |                    |            |                   |                          |                 |               |              |                |                |                 |
|                                                                 | 0 - Cirurgii V   | 000400077          | 992        | MÉDICO TESTE      | CRM                      | 77992           | SP            | 225285 M     | edico I 🗸      | 056 - U V      | 8               |

Logo depois aparecerá essa mensagem indicando que o atendimento já foi enviado para pagamento.

| bata neunzação | Quantidade | Código Serviço                    | Descrição Serviço                                           |
|----------------|------------|-----------------------------------|-------------------------------------------------------------|
| 02/10/2020     | 1          | 20104049                          | CATETERISMO VESICAL EM RETENCAO URINARIA - ATENDIMENTO MEDI |
| 02/10/2020     | 1          | 3500003156                        | PACOTE DE MAT/MED EM CONSULTORIO                            |
| Total          |            |                                   |                                                             |
|                |            |                                   |                                                             |
|                |            | Mensagem do Siste                 | ma 🛛 🔀                                                      |
|                |            | ✓ Registro de SP/<br>com sucesso. | SADT '202001308067 / Documento: 81506699' realizado         |
|                |            |                                   |                                                             |
|                |            |                                   | ок                                                          |

# 4 EXECUÇÃO EM QUE O PROCEDIMENTO É PAGO PARA O MÉDICO E O PACOTE PAGO PARA A CLÍNICA.

## 4.1 Solicitação de Autorização

Selecionar o menu: "Registra SP/SADT TISS":

| Serviços 🔗                                                    |
|---------------------------------------------------------------|
| " Checkin                                                     |
| Elegibilidade                                                 |
| Solicita Exames TISS                                          |
| Solicita Internação                                           |
| · Registro SP/SADT TISS                                       |
| Outras Despesas TISS                                          |
| Reimpressão                                                   |
| ·· Mensageria                                                 |
| Cancela<br>Atendimentos/Cancela<br>Autorização                |
| <ul> <li>Solicitação de Guia</li> <li>Complementar</li> </ul> |
| <ul> <li>Cadastro de Secretário(a)</li> </ul>                 |

No campo 5 - Senha, digite o número da guia e pressione a tecla Tab

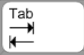

| Registro de Exame   |  |
|---------------------|--|
| SOLICITAÇÃO SP/SADT |  |
| 1 - Registro ANS    |  |
| 331872              |  |
| 5 - Senha           |  |
| 202001307723        |  |

Adicionar o Médico Executante:

| 00400074 | 149            |                   | MÉDICO TESTE            |                   | Q               | 1 ·   | ∽ 🐥               |               |   |
|----------|----------------|-------------------|-------------------------|-------------------|-----------------|-------|-------------------|---------------|---|
| 48-Seq.  | 49-Grau Part.  | 50-Cód. Operadora | 51-Nome do Profissional | 52-Conselho Prof. | 53-Nr. Conselho | 54-UF | 55-Código CBO     | Especialidade |   |
| 1 👻      | 0 - Cirurgii 🗸 | 000400600232      | CLÍNICA TESTE           | OUT               | 600232          | SP    | 225310 Medico · 🗸 | 023 - E 🗸     | × |
| 2 🗸      | 0 - Cirurgii 🗸 | 000400600232      | CLÍNICA TESTE           | OUT               | 600232          | SP    | 225310 Medico · 🗸 | 023 - E 🗸     | × |

Alterar o campo "48 - Sequencia" do Médico Executante de acordo com a sequencia do procedimento que será pago para o mesmo:

| DADOS DA EX     | ECUÇÃO            |                  |                |                   |                   |                 |           |                   |               |   |       |           |         |                 |             |             |   |
|-----------------|-------------------|------------------|----------------|-------------------|-------------------|-----------------|-----------|-------------------|---------------|---|-------|-----------|---------|-----------------|-------------|-------------|---|
| 39-Tab.         |                   |                  | 40-Cód.Proc    |                   |                   | 41-Descrição    |           |                   |               |   |       |           | 12-Qtd. |                 |             | Adicionar   |   |
| 22 - Proced     | limentos e evento | s em saúde 🔹 🤊   |                |                   |                   |                 |           |                   |               |   |       |           | 1       |                 |             | +           |   |
| Seq. OPM        | 36-Data           | 37-Hr I          | c. 38-Hr Final | 39-Tab.           | 40-Cód.Proc.      |                 |           | 41-Descrição      |               |   | 42-Qt | I. 43-Via | 44-Tec. | 45-Fator Red/Ad | r 46-VI Un. | 47-VI Total |   |
| 1               | 01/10/2020        | ) 12:3           | 12:37          | 98                | 35003118          |                 |           | VIDEO ENDOSCO     | PIA           |   | 1     |           | ~       | 0 - Nao 🗸       |             |             | × |
| 2               | 01/10/2020        | ) 12:4           | 12:41          | 22                | 40201120          |                 |           | ENDOSCOPIA DIGEST | VA ALTA       |   | 1     | <b>`</b>  | ~       | 0 - Nao 🗸       |             |             | × |
| ADICIONAR MI    | AO DOS MEMBROS    | DE EQUIPE        |                |                   |                   | e,              | Sequencia | • 🕂               |               |   |       |           |         |                 |             |             |   |
| 48-Seq.         | 49-Grau Part.     | 50-Cód. Operador | 51-Nom         | e do Profissional | 52-Conselho Prof. | 53-Nr. Conselho | 54-UF     | 55-Código CBO     | Especialidade |   |       |           |         |                 |             |             |   |
| 1 👻             | 0 - Cirurgii 🗸    | 000400600232     | CLÍNICA TES    | STE               | OUT               | 600232          | SP        | 225310 Medico · 🗸 | 023 - E 🗸     | × |       |           |         |                 |             |             |   |
| 2 🗸             | 0 - Cirurgii 🗸    | 000400600232     | CLÍNICA TE     | STE               | OUT               | 600232          | SP        | 225310 Medico · 🗸 | 023 - E 🗸     | × |       |           |         |                 |             |             |   |
| 1 •             | 0 - Cirurgii 🗸    | 000400074149     | MÉDICO TE      | STE               | CRM               | 74149           | SP        | 225310 Medico · 🗸 | 023 - E 🗸     | × |       |           |         |                 |             |             |   |
| 2<br>OBSERVAÇÕE | s                 |                  |                |                   |                   |                 |           |                   |               |   |       |           |         |                 |             |             |   |

# Excluir a Clínica na Sequencia 2:

| CIONAR M | EMBRO DE EQUIPE |                   |                         |                   |                 | Sequencia |                   |               |
|----------|-----------------|-------------------|-------------------------|-------------------|-----------------|-----------|-------------------|---------------|
|          |                 |                   |                         |                   | Q               | 1 、       | - 🕂               |               |
| 48-Seq.  | 49-Grau Part.   | 50-Cód. Operadora | 51-Nome do Profissional | 52-Conselho Prof. | 53-Nr. Conselho | 54-UF     | 55-Código CBO     | Especialidade |
| ~        | 0 - Cirurgii 🗸  | 000400600232      | CLÍNICA TESTE           | OUT               | 600232          | SP        | 225310 Medico · 🗸 | 023 - E 🗸 🎇   |
| ~        | 0 - Cirurgií 🗸  | 000400600232      | CLÍNICA TESTE           | OUT               | 600232          | SP        | 225310 Medico · 🗸 | 023 - E 🗸 💥   |
| ~        | 0 - Cirurgií 🗸  | 000400074149      | MÉDICO TESTE            | CRM               | 74149           | SP        | 225310 Medico 🗸 🗸 | 023 - E 🗸 💥   |

### Clicar em Executar:

| 0PM       36-Data       37-Hr Inic.       38-Hr Finil.       38-Tab.       49-Cdd PDC.       41-Descrição       42-Ddt 43-Via       43-Via       44-Cdt 43-Via       44-Vi In.       47-Vi Total         01/10/2020       12:37       12:37       98       35003118       VIDEO ENDOSOCPIA       1       V       0       Nao V       0       Nao V       0       1       V       0       Nao V       0       Nao V       0       1       V       0       Nao V       0       Nao V       0 <th>- Proced</th> <th>limentos e eventos e</th> <th>em saúde 🗸 🗸</th> <th>40-Cod.Proc.</th> <th></th> <th></th> <th>41-Descrição</th> <th></th> <th></th> <th></th> <th></th> <th>i</th> <th>42-Qtd.<br/>1</th> <th></th> <th></th> <th>Adicionar</th> <th></th>                                                                                                    | - Proced                 | limentos e eventos e     | em saúde 🗸 🗸      | 40-Cod.Proc. |                 |                   | 41-Descrição    |           |                   |               |        | i        | 42-Qtd.<br>1 |                 |             | Adicionar   |   |
|----------------------------------------------------------------------------------------------------|--------------------------|--------------------------|-------------------|--------------|-----------------|-------------------|-----------------|-----------|-------------------|---------------|--------|----------|--------------|-----------------|-------------|-------------|---|
| 1       0/1/10/2020       12:37       12:37       98       3500318       VIDEO ENDOSCOPIA       1       V       0.Nao v       1         2       0/1/10/2020       12:41       12:41       22       40201120       ENDOSCOPIA DIGESTIVAALTA       1       V       0.Nao v       1         Sequencia         Sequencia         (I v v       0.Nao v       1       V       0.Nao v       1       V <td>eq. OPM</td> <td>36-Data</td> <td>37-Hr Inic.</td> <td>38-Hr Final</td> <td>39-Tab.</td> <td>40-Cód.Proc.</td> <td></td> <td></td> <td>41-Descrição</td> <td></td> <td>42-Qtd</td> <td>. 43-Via</td> <td>44-Tec.</td> <td>45-Fator Red/Ac</td> <td>r 46-VI Un.</td> <td>47-VI Total</td> <td></td>                                                                                                    | eq. OPM                  | 36-Data                  | 37-Hr Inic.       | 38-Hr Final  | 39-Tab.         | 40-Cód.Proc.      |                 |           | 41-Descrição      |               | 42-Qtd | . 43-Via | 44-Tec.      | 45-Fator Red/Ac | r 46-VI Un. | 47-VI Total |   |
| 2       0/11/0/2020       12.41       12.41       22       40201120       ENDOSCOPIA DIGESTIVA.ALTA       1       •       •       •       •       •       •       •       •       •       •       •       •       •       •       •       •       •       •       •       •       •       •       •       •       •       •       •       •       •       •       •       •       •       •       •       •       •       •       •       •       •       •       •       •       •       •       •       •       •       •       •       •       •       •       •       •       •       •       •       •       •       •       •       •       •       •       •       •       •       •       •       •       •       •       •       •       •       •       •       •       •       •       •       •       •       •       •       •       •       •       •       •       •       •       •       •       •       •       •       •       •       •       •       •       •       •       •       •                                                                                                    |                          | 01/10/2020               | 12:37             | 12:37        | 98              | 35003118          |                 |           | VIDEO ENDOSCO     | PIA           | 1      | ] 💌      | ~            | 0 - Nao 🗸       |             |             | × |
| ARUNARACAO DOS MEMBROS DE EQUIPE<br>MICIONAR MEMBROS DE EQUIPE<br>48. Seq. 48. Grau Part. 59-Cód. Operadora 51. Nome do Profitasional 52. Conselho Froi. 63. Hr. Conselho 54. UF 55. Código CBO Especialidade<br>1 U 600232 SP 225310 Medico V 023 - E X<br>2 U 0 - Churgi V 00040007149 MEDICO TESTE CRM 74149 SP 225310 Medico V 023 - E X<br>SERVAÇÕES<br>- Observação / Justificativa                                                                                                    | 2                        | 01/10/2020               | 12:41             | 12:41        | 22              | 40201120          |                 |           | ENDOSCOPIA DIGEST | IVA ALTA      | 1      | ] 💌      | ~            | 0 - Nao 🗸       |             |             | × |
| 45-x8g     49-x8g     54-204. (peradora     5-1x0me op increasional     54-2x0memor yrds, 55-XK, consemo (pe-unitational)     55-2080p CBO     Expectalidade       I     0 - Churgli V     000400600232     CLÍNICA TESTE     OUT     600232     SP     225510 Medico V     023 - E V       I     0 - Churgli V     00040007149     MÉDICO TESTE     CRM     74149     SP     225510 Medico V     023 - E V       SERVAÇÕE S     -     -     -     -     -     -     -     -                                                                                                    | ICIONAR M                | EMBRO DE EQUIPE          |                   |              |                 | 500 H B (         | 6               | Sequencia | ✓ +               |               |        |          |              |                 |             |             |   |
| Image: Contragition     Outomotion     OUT     G00232     SP     225310 Medico · v     Image: Contragition     Image: Contragition     Image: | 48-Seq.                  | 49-Grau Part.            | 50-Cód. Operadora | 51-Nome of   | do Profissional | 52-Conselho Prof. | 53-Nr. Conselho | 54-UF     | 55-Código CBO     | Especialidade |        |          |              |                 |             |             |   |
| 2         0         000400074149         MÉDICO TESTE         CRM         74149         SP         225310 Medico · · · ·          023 · E · ·          XXXXXXXXXXXXXXXXXXXXXXXXXXXXXXXXXXXX                                                                                                    | I ¥                      | 0 - Cirurgii 🗸           | 000400600232      | CLÍNICA TEST | E               | OUT               | 600232          | SP        | 225310 Medico · 🗸 | 023 - E 💙 💥   |        |          |              |                 |             |             |   |
| SSERVAÇÕES<br>- Observação / Justificativa                                                                                                    | 2 🗸                      | 0 - Cirurgii 🗸           | 000400074149      | MÉDICO TEST  | E               | CRM               | 74149           | SP        | 225310 Medico · 🗸 | 023 - E 🕶 💥   |        |          |              |                 |             |             |   |
|                                                                                                    | (SERVAÇÕE<br>- Observaçã | ES<br>ão / Justificativa |                   |              |                 |                   |                 |           |                   |               |        |          |              |                 |             |             |   |

Logo depois aparecerá essa mensagem indicando que o atendimento já foi enviado para pagamento.

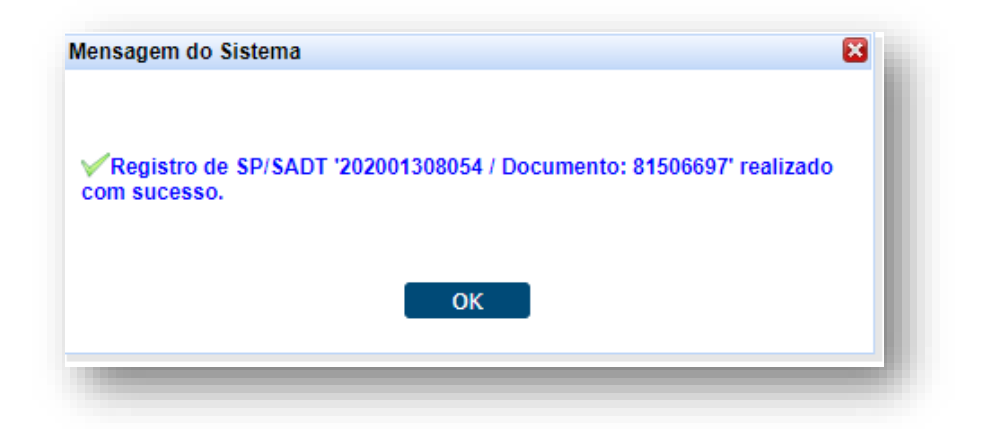

# 5 SOLICITAÇÃO E EXECUÇÃO DE PACOTE PAQUIMETRIA OU TONOMETRIA

### 5.1 Solicitação de Autorização

Após identificação do prestador e do beneficiário, selecionar o menu: "Solicita Exames TISS":

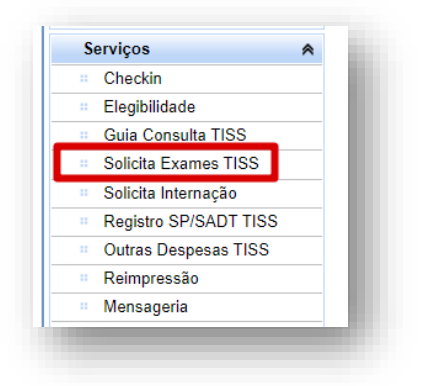

Preencher o campo 13 com o CRM do médico cooperado solicitante e pressione a tecla TAB, os demais campos de identificação do médico solicitante serão preenchidos automaticamente:

|                                                                                                    | Anexo Quimioterapia | Anexo OPME     |                         |                 |                                                                                  |                         |
|----------------------------------------------------------------------------------------------------|---------------------|----------------|-------------------------|-----------------|----------------------------------------------------------------------------------|-------------------------|
| Solicitação de Exame                                                                                                    |                     |                |                         |                 |                                                                                  |                         |
| SOLICITAÇÃO SP/SADT                                                                                                    |                     |                |                         |                 |                                                                                  |                         |
| 1 - Registro ANS                                                                                                    |                     |                | 3 - Num. Guia Principal |                 |                                                                                  | 4 - Data da Autorização |
| 331872                                                                                                    |                     |                |                         |                 |                                                                                  |                         |
| 5 - Senha                                                                                                    |                     | 6 - Data da Va | alidade da Senha        |                 | 7 - Número da Guia A                                                             | tribuído pela Operadora |
|                                                                                                    |                     |                |                         |                 |                                                                                  |                         |
|                                                                                                    |                     |                |                         |                 |                                                                                  |                         |
| ADOS DO BENEFICIÁRIO                                                                                                    |                     |                |                         |                 |                                                                                  |                         |
| 8 - Número da Carteira                                                                                                    |                     |                |                         | 9 - Val. da Car | teira                                                                            |                         |
| 00600205210020716                                                                                                    |                     |                |                         | 31/12/9999      |                                                                                  |                         |
|                                                                                                    |                     |                |                         |                 |                                                                                  |                         |
| 11 - Nr. Cartão Nacional Saúde                                                                                                    |                     |                |                         |                 |                                                                                  |                         |
| 11 - Nr. Cartão Nacional Saúde                                                                                                    |                     |                |                         | 12 - Atendi     | mento a RN                                                                       |                         |
| 11 - Nr. Cartão Nacional Saúde                                                                                                    |                     |                |                         | 🗌 12 - Atendi   | mento a RN                                                                       |                         |
| 11 - Nr. Cartão Nacional Saúde                                                                                                    |                     | -              |                         | 🗌 12 - Atendi   | mento a RN                                                                       |                         |
| 11 - Nr. Cartão Nacional Saúde                                                                                                    |                     |                |                         | 2 - Atendi      | mento a RN                                                                       |                         |
| 11 - Nr. Cartão Nacional Saúde                                                                                                    |                     | 20.400077002   |                         | 12 - Atendi     | mento a RN<br>14 - Nome do Contratado                                            |                         |
| 11 - Nr. Cartão Nacional Saúde<br>ADOS DO SOLICITANTE<br>3 - Cod. Operadora/CNPJ/CPF<br>0 - Cód. na Op.                                                                                                    | ~] [01              | 00400077992    |                         | 12 - Atendi     | mento a RN<br>14 - Nome do Contratado<br>MÉDICO TESTE                            |                         |
| I1 - Nr. Cartão Nacional Saúde     International Saúde     International Saúde     International SolucitANTE     International SolucitANTE     International Solucitante     International Solucitante     International Solucitante | ~] [0(              | 0400077992     |                         | 12 - Atendi     | mento a RN<br>14 - Nome do Contratado<br>MÉDICO TESTE<br>16 - Cons. Prof.        |                         |
| 11 - Nr. Cartão Nacional Saúde<br>ADOS DO SOLICITANTE<br>13 - Cod. Operadora/CNPJ/CPF<br>0 - Cód. na Op.<br>15 - Nome do Profissional Solicitante<br>MÉDICO TESTE                                                                    | ~] [0               | 00400077992    |                         | 12 - Atendi     | nento a RN<br>14 - Nome do Contratado<br>MÉDICO TESTE<br>16 - Cons. Prof.<br>CRM | ~                       |
| 11 - Nr. Cartão Nacional Saúde                                                                                                    |                     | 00400077992    | 18 - UF                 | 12 - Atendi     | 14 - Nome do Contratado<br>MÉDICO TESTE<br>16 - Cons. Prof.<br>CRM               | ~                       |

**OBS.** quando o médico NÃO for Cooperado da Unimed SJC, preencher o campo 13 com 0004 e os demais campos de identificação do médico solicitante com os dados do médico.

Em "Dados da Solicitação" preencher o campo "23 - Indicação Clínica":

| aráter do Atendimento<br>Eletivo ✓ | 22 - Data da Solicitação<br>18/09/2020 14:16 | 23-indicação Clínica Preencher a Indicação Clínica |  |
|------------------------------------|----------------------------------------------|----------------------------------------------------|--|
|                                    |                                              |                                                    |  |
| _                                  |                                              |                                                    |  |

Adicionar o pacote, preenchendo os campos "24 - Tabela" e "25 - Código do procedimento". Conforme exemplo a seguir:

Selecionar a tabela "98 – Tabela própria pacotes" e inserir o código do procedimento:

| fabela<br>- Tabela própria pacotes | 25 - Cod. Proced.<br>¥1501128 | 26 - De<br>PAQ | scrição<br>JIMETRIA ULTRASSONICA | MONO PACOTE   |                   | 27 - Qt. Solic.<br>1 | Adicionar        |
|------------------------------------|-------------------------------|----------------|----------------------------------|---------------|-------------------|----------------------|------------------|
| DPM Seq. 24 - Tabela               | 25 - Cod. Proced.             | 26 - Descrição | 27 - Qt. Solic.                  | 28 - Qt. Aut. | Fabricante da OPM | Valor da OPM         | Útima Realização |

Clicar em Autorizar:

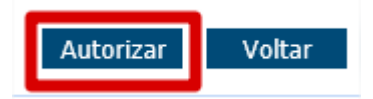

### 5.2 Consulta Status

Para consultar o status da solicitação basta clicar nas duas setas verdes ao lado do número do cartão, serão listadas todas as guias emitidas para o beneficiário e o status.

Se o status retornar "**Em análise**" deverá aguardar avaliação da Unimed São José dos Campos.

| Carteir                 | 00044502649017968   | 2 🏷                                  | Nome:      | CLIENTE TESTE |            |
|-------------------------|---------------------|--------------------------------------|------------|---------------|------------|
| Nasciment               | 07/10/1986          |                                      | Sexo:      | Masculino     |            |
| Plan                    | PRE C/FATOR NOVA FA | IXA - PLANO REFE C/ FATOR ENFERMARIA | Validade:  | 14/08/2022    |            |
| CPI                     |                     |                                      | Telefones: | 12            | <i>9</i> 4 |
| ias Digitadas/Pendentes |                     |                                      |            |               |            |
| 18/09/2020 20200130     | 7729                | TESTE                                | SADT       | Em Análise    |            |

O cliente poderá acompanhar o andamento da solicitação pelo site da Unimed SJC em: http://www.unimedsjc.com.br/ Serviços / Para você cliente – Ver todos – Consulta de Guias

Se o status retornar "**Negado**" você pode solicitar a revisão clicando no botão "**Insistir**" como no exemplo abaixo:

| Carteir        | a: 00494302915014893 | 2 🏷 🦢                     | Nome:      | PACIENTE TES | TE       |                                        |
|----------------|----------------------|---------------------------|------------|--------------|----------|----------------------------------------|
| Nasciment      | p: 17/03/1985        |                           | Sexo:      | Feminino     |          |                                        |
| Plan           | COMPLETO EMPRE       | SARIAL - OPC INTER EVENTU | Validade:  | 31/12/2019   |          |                                        |
| CP             | F:                   |                           | Telefones: |              |          |                                        |
| Digitadas/Pend | Guia Operadora       | Solicitante               |            | Tino         | Situação |                                        |
| 01/06/2020     | 202000835701         | MEDICO TESTE              |            | SADT         | Negado   | [Insistir], [Observações], [Imprimir], |
| 01/06/2020     | 202000835701         | MEDICO TESTE              |            | SADT         | Negado   | (Insistir), Observações), (Imprimir),  |

Abrirá essa caixa para você escrever uma justificativa:

| aciente gestante, já está com preparo. |  |
|----------------------------------------|--|
|                                        |  |
|                                        |  |
| Enviar Cancelar                        |  |
|                                        |  |

Quando o status estiver como "Autorizada", a guia poderá ser executada:

|                  | Carteira: 00 | 044502649017968       |                                  | Nome:      | CLIENTE TESTE |            |       |                         |
|------------------|--------------|-----------------------|----------------------------------|------------|---------------|------------|-------|-------------------------|
| Na               | scimento: 07 | /10/1986              |                                  | Sexo:      | Masculino     |            |       |                         |
|                  | Plano: PR    | RE C/FATOR NOVA FAIXA | - PLANO REFE C/ FATOR ENFERMARIA | Validade:  | 14/08/2022    |            |       | $\sim$                  |
|                  | CPF:         |                       |                                  | Telefones: | 125           | <u>/</u> , |       |                         |
| DigitadasiPende  | intes        |                       |                                  |            |               | ×          |       |                         |
| Data Solicitação | Guia Operad  | lora                  | Solicitante                      | l iç       | 00            | Situação   | Ações |                         |
| 02/10/2020       | 20200130807  | <u>"1</u>             | AMARYLLIS AVAKIAN SHINZATO       | SA         | DT            | Autorizada |       | [Executar]. [Imprimir]. |

Aparecerá a Guia de SP/SADT preenchida com os dados da autorização, conferir as informações, a quantidade autorizada e clicar em Executar:

| cio   |                |                                                                                                    |                                                                                                    |                                                                                                    |                                                                                                    |                                                                                                    |                                                                                                    |                                                                                                    |                                                                                                    |                                                                                                    |                                                                                                    |                                                                                                    |
|-------|----------------|----------------------------------------------------------------------------------------------------|----------------------------------------------------------------------------------------------------|----------------------------------------------------------------------------------------------------|----------------------------------------------------------------------------------------------------|----------------------------------------------------------------------------------------------------|----------------------------------------------------------------------------------------------------|----------------------------------------------------------------------------------------------------|----------------------------------------------------------------------------------------------------|----------------------------------------------------------------------------------------------------|----------------------------------------------------------------------------------------------------|----------------------------------------------------------------------------------------------------|
| ÇAU   | SP/SADT        |                                                                                                    |                                                                                                    |                                                                                                    |                                                                                                    |                                                                                                    |                                                                                                    |                                                                                                    |                                                                                                    |                                                                                                    |                                                                                                    |                                                                                                    |
| ro AN | s              |                                                                                                    |                                                                                                    |                                                                                                    |                                                                                                    | 3 - N                                                                                                    | um. Guia Principal                                                                                                    |                                                                                                    |                                                                                                    |                                                                                                    | 4 - Da                                                                                                    | ata da                                                                                                    |
|       |                |                                                                                                    |                                                                                                    |                                                                                                    |                                                                                                    |                                                                                                    |                                                                                                    |                                                                                                    |                                                                                                    |                                                                                                    |                                                                                                    |                                                                                                    |
| 0000  | 74             |                                                                                                    |                                                                                                    |                                                                                                    | 6 - Data                                                                                                    | da Validade                                                                                                    | da Senha                                                                                                    |                                                                                                    | 7 - Nú                                                                                                    | imero da Guia                                                                                                    | Atribuído                                                                                                    | pela (                                                                                                    |
| 0000  | 1              |                                                                                                    |                                                                                                    |                                                                                                    |                                                                                                    |                                                                                                    |                                                                                                    |                                                                                                    |                                                                                                    |                                                                                                    |                                                                                                    |                                                                                                    |
| COE   |                |                                                                                                    |                                                                                                    |                                                                                                    |                                                                                                    |                                                                                                    |                                                                                                    |                                                                                                    |                                                                                                    |                                                                                                    |                                                                                                    |                                                                                                    |
| AEXE  | ECUÇÃO         | 40                                                                                                    |                                                                                                    |                                                                                                    |                                                                                                    |                                                                                                    |                                                                                                    |                                                                                                    |                                                                                                    |                                                                                                    |                                                                                                    |                                                                                                    |
| Seq   | 36-Data        | 37-Hr Inic.                                                                                                    | 38-Hr Final                                                                                                    | 39-Tab.                                                                                                    | 40-Cód.Proc.                                                                                                    |                                                                                                    | 41-Descrição                                                                                                    | )                                                                                                    | 42-Qtd So                                                                                                    | ol. Qt                                                                                                    | d                                                                                                    |                                                                                                    |
| 1     | 02/10/2020     | 14:40                                                                                                    | 14:40                                                                                                    | 98                                                                                                    | 41301323                                                                                                    | TONC                                                                                                    | METRIA - BINOCUL                                                                                                    | AR (PACOTE)                                                                                                    | 1                                                                                                    | 1                                                                                                    |                                                                                                    | d                                                                                                    |
|       |                |                                                                                                    | -                                                                                                    |                                                                                                    |                                                                                                    |                                                                                                    |                                                                                                    |                                                                                                    |                                                                                                    |                                                                                                    |                                                                                                    |                                                                                                    |
|       |                |                                                                                                    | E                                                                                                    |                                                                                                    |                                                                                                    |                                                                                                    |                                                                                                    |                                                                                                    | Coguanaia                                                                                                    |                                                                                                    |                                                                                                    |                                                                                                    |
|       | MBRO DE EQUIP  | °E                                                                                                    |                                                                                                    |                                                                                                    |                                                                                                    |                                                                                                    |                                                                                                    | Q                                                                                                    | 1 v                                                                                                    | 1 🔔                                                                                                    |                                                                                                    |                                                                                                    |
|       | 49-Grau Part.  | 50-Có                                                                                                    | d. Operadora                                                                                                    |                                                                                                    | 51-Nome do Profi                                                                                                    | ssional                                                                                                    | 52-Conselho Prof.                                                                                                    | 53-Nr. Conselho                                                                                                    | 54-UF                                                                                                    | J 55-Códig                                                                                                    | IO CBO                                                                                                    | E                                                                                                    |
| ~     | 0 - Cirurgií 🗸 | 000                                                                                                    | 400082179                                                                                                    | A                                                                                                    | MARYLLIS AVAKI                                                                                                    | AN SHIN                                                                                                    | CRM                                                                                                    | 82179                                                                                                    | SP                                                                                                    | 225265 M                                                                                                    | edico ( 🗸                                                                                                    | ] [                                                                                                    |
|       |                |                                                                                                    |                                                                                                    |                                                                                                    |                                                                                                    |                                                                                                    |                                                                                                    |                                                                                                    |                                                                                                    |                                                                                                    |                                                                                                    |                                                                                                    |
| MENT  | OS EM SÉRIE RI | EALIZADOS                                                                                                    |                                                                                                    |                                                                                                    |                                                                                                    |                                                                                                    |                                                                                                    |                                                                                                    |                                                                                                    |                                                                                                    |                                                                                                    |                                                                                                    |
| DPM   |                | Data                                                                                                    |                                                                                                    | н                                                                                                    | ora inicial                                                                                                    |                                                                                                    | Horal fina                                                                                                    | I                                                                                                    | Tabe                                                                                                    | la                                                                                                    |                                                                                                    |                                                                                                    |
|       |                |                                                                                                    |                                                                                                    |                                                                                                    |                                                                                                    |                                                                                                    |                                                                                                    |                                                                                                    |                                                                                                    |                                                                                                    |                                                                                                    |                                                                                                    |
| ar    | Voltar         |                                                                                                    |                                                                                                    |                                                                                                    |                                                                                                    |                                                                                                    |                                                                                                    |                                                                                                    |                                                                                                    |                                                                                                    |                                                                                                    |                                                                                                    |
|       | Voicai         |                                                                                                    |                                                                                                    |                                                                                                    |                                                                                                    |                                                                                                    |                                                                                                    |                                                                                                    |                                                                                                    |                                                                                                    |                                                                                                    |                                                                                                    |
|       |                |                                                                                                    |                                                                                                    |                                                                                                    |                                                                                                    |                                                                                                    |                                                                                                    |                                                                                                    | _                                                                                                    |                                                                                                    |                                                                                                    | _                                                                                                    |
|       | o AN           | o ANS<br>08071<br>COES DA SOLICITACI<br>A EXECUÇÃO<br>Req 36-Data<br>1 02/10/2020<br>ACAO DOS MEMBRO<br>R MEMBRO DE EQUIF<br>49-Grau Part.<br>0 - Cirurgií V<br>MENTO S EM SÉRIE R<br>OPM<br>Voltar | o ANS<br>08071<br>COES DA SOLICITACAO<br>A EXECUÇÃO<br>ieq 36-Data 37-Hr Inic.<br>1 02/10/2020 14:40<br>ACAO DOS MEMBROS DE EQUIPE<br>A 49-Grau Part. 50-Có<br>♥ 0 - Cirurgii ♥ 0004<br>MENTOS EM SÉRIE REALIZADOS<br>PPM Data | o ANS<br>08071<br>COES DA SOLICITACAO<br>A EXECUÇÃO<br>ieq 36-Data 37-Hr Inic. 38-Hr Final<br>1 02/10/2020 14:40 14:40<br>ACAO DOS MEMBROS DE EQUIPE<br>R MEMBRO DE EQUIPE<br>A 49-Grau Part. 50-Cód. Operadora<br>♥ 0 - Cirurgii ♥ 000400082179<br>MENTOS EM SÉRIE REALIZADOS<br>PPM Data | o ANS<br>08071<br>COES DA SOLICITACAO<br>A EXECUÇÃO<br>ieq 36-Data 37-Hr Inic. 38-Hr Final 39-Tab.<br>1 02/10/2020 14:40 14:40 98<br>ACAO DOS MEMBROS DE EQUIPE<br>R MEMBRO DE EQUIPE<br>. 49-Grau Part. 50-Cód. Operadora<br>♥ 0 - Cirurgii ♥ 000400082179 Al<br>MENTOS EM SÉRIE REALIZADOS<br>XPM Data H<br>17 Voltar | 6 - Data<br>08071<br>COES DA SOLICITACAO<br>A EXECUÇÃO<br>ieq 36-Data 37-Hr Inic. 38-Hr Final 39-Tab. 40-Cód.Proc.<br>1 02/10/2020 14:40 14:40 98 41301323<br>ACAO DOS MEMBROS DE EQUIPE<br>R MEMBRO DE EQUIPE<br>R MEMBRO DE EQUIPE<br>. 49-Grau Part. 50-Cód. Operadora 51-Nome do Profi<br>♥ 0 - Cirurgii ♥ 000400082179 AMARYLLIS AVAKI<br>MENTOS EM SÉRIE REALIZADOS<br>DPM Data Hora inicial | a ANS 3 - N<br>6 - Data da Validade<br>08071<br>COES DA SOLICITACAO<br>A EXECUÇÃO<br>ieq 36-Data 37-Hr Inic. 38-Hr Final 39-Tab. 40-Cód.Proc.<br>1 02/10/2020 14:40 14:40 98 41301323 TONC<br>ACAO DOS MEMBROS DE EQUIPE<br>R MEMBRO DE EQUIPE<br>R MEMBRO DE EQUIPE<br>A 49-Grau Part. 50-Cód. Operadora 51-Nome do Profissional<br>♥ 0 - Cirurgii ♥ 000400082179 AMARYLLIS AVAKIAN SHIN<br>MENTOS EM SÉRIE REALIZADOS<br>DPM Data Hora inicial | o ANS 3 - Num. Guia Principal<br>6 - Data da Validade da Senha<br>80071<br>COES DA SOLICITACAO<br>A EXECUÇÃO<br>ieq 36-Data 37-Hr Inic. 38-Hr Final 39-Tab. 40-Cód.Proc. 41-Descrição<br>1 02/10/2020 14:40 14:40 98 41301323 TONOMETRIA - BINOCUL<br>ACAO DOS MEMBROS DE EQUIPE<br>R MEMBRO DE EQUIPE<br>R MEMBRO DE EQUIPE<br>49-Grau Part. 50-Cód. Operadora 51-Nome do Profissional 52-Conselho Prof.<br>♥ 0 - Cirurgii ♥ 000400082179 AMARYLLIS AVAKIAN SHIN CRM<br>MENTOS EM SÉRIE REALIZADOS<br>PPM Data Hora inicial Horal fina | o ANS 3 - Num. Guia Principal<br>6 - Data da Validade da Senha<br>08071<br>COES DA SOLICITACAO<br>4 EXECUÇÃO<br>ieq 36-Data 37-Hr Inic. 38-Hr Final 39-Tab. 40-Cód.Proc. 41-Descrição<br>1 02/10/2020 14:40 14:40 98 41301323 TONOMETRIA - BINOCULAR (PACOTE)<br>ACAO DOS MEMBROS DE EQUIPE<br>R MEMBRO DE EQUIPE<br>R MEMBRO DE EQUIPE<br>R MEMBRO DE EQUIPE<br>R MEMBRO DE EQUIPE<br>ACAO DOS MEMBROS DE EQUIPE<br>R MEMBRO DE EQUIPE<br>MEMTOS EM SÉRIE REALIZADOS<br>DPM Data Hora inicial Horal final | a ANS 3 - Num. Guia Principal<br>6 - Data da Validade da Senha 7 - Nú<br>08071<br>COES DA SOLICITACAO<br>A EXECUÇÃO<br>ieq 36-Data 37-Hr Inic. 38-Hr Final 39-Tab. 40-Cód.Proc. 41-Descrição 42-Qtd So<br>1 (02/10/2020) 14:40 98 41301323 TONOMETRIA - BINOCULAR (PACOTE) 1<br>ACAO DOS MEMBROS DE EQUIPE<br>R MEMBRO DE EQUIPE<br>R MEMBRO DE EQUIPE<br>R MEMBRO DE EQUIPE<br>R MEMBRO DE EQUIPE<br>AMARYLLIS AVAKIAN SHIN CRM 82179 SP<br>MENTOS EM SÉRIE REALIZADOS<br>JPM Data Hora inicial Horal final Tabe | a ANS 3 - Num. Guia Principal<br>6 - Data da Validade da Senha 7 - Número da Guia<br>08071<br>20ES DA SOLICITACAO<br>A EXECUÇÃO<br>tea 36-Data 37-Hr Inic. 38-Hr Final 39-Tab. 40-Cód.Proc. 41-Descrição 42-Qtd Sol. Q<br>1 02/10/2020 14:40 14:40 98 41301323 TONOMETRIA - BINOCULAR (PACOTE) 1 1<br>ACAO DOS MEMBROS DE EQUIPE<br>R MEMBRO DE EQUIPE<br>R MEMBRO DE EQUIPE<br>9 0- Grau Part. 50-Cód. Operadora 51-Nome do Profissional 52-Conselho Prof. 53-Nr. Conselho 54-UF 55-Códig<br>9 0 - Cirurgi: 0000400082179 AMARYLLIS AVAKIAN SHIN CRM 82179 SP 225265 M<br>MENTOS EM SÉRIE REALIZADOS | a ANS 3 - Num. Guia Principal 4 - Da<br>6 - Data da Validade da Senha 7 - Nimero da Guia Atribuido g<br>08071<br>COES DA SOLICITACAO<br>AEXECUÇÃO<br>ieq 36-Data 37-Hr Inic. 38-Hr Final 39-Tab. 40-Cód.Proc. 41-Descrição 42-Quid Sol. Quid<br>1 02/10/2020 14:40 98 41301323 TONOMETRIA - BINOCULAR (PACOTE) 1 1 1<br>ACAO DOS MEMBROS DE EQUIPE<br>R MEMBRO DE EQUIPE<br>R MEMBRO DE EQUIPE<br>R MEMBRO DE EQUIPE<br>A 9-Grau Part. 50-Cód. Operadora 51-Nome do Profissional 52-Conselho 54-UF 55-Código CBO<br>0 0 - Cirurgii 0 000400082179 AMARYLLIS AVAKIAN SHIN CRM 82179 SP 225265 Medico · ✓<br>AENTOS EM SÉRIE REALIZADOS<br>PM Data Hora inicial Hora final Tabela<br>Voltar |

Logo depois aparecerá essa mensagem indicando que o atendimento já foi enviado para pagamento.

| Data Realização | Quantidade | Código Serviço      | Descrição Serviço                                      |
|-----------------|------------|---------------------|--------------------------------------------------------|
|                 | 1          | 40103137            | CAMPIMETRIA COMPUTADORIZADA - MONOCULAR - EM OLHO      |
|                 | 1          | 40103242            | ELETRO-OCULOGRAFIA - MONOCULAR                         |
|                 | 1          | 40103250            | ELETRO-RETINOGRAFIA - MONOCULAR                        |
|                 | 1          | 40103633            | POTENCIAL EVOCADO VISUAL (PEV)                         |
|                 | 1          | 40901521            | ULTRASSONOGRAFIA BIOMICROSCOPICA - MONOCULAR           |
|                 | 1          | 40901530            | ULTRASSONOGRAFIA DIAGNOSTICA - MONOCULAR               |
|                 | 1          | 41301013            | ANGIOFLUORESCEINOGRAFIA - MONOCULAR                    |
|                 | 1          | 41301030            | AVALIACAO ORBITO-PALPEBRAL-EXOFTALMOMETRIA - BINOCULAR |
|                 | 1          | 41301072            | CAMPIMETRIA MANUAL - MONOCULAR                         |
|                 | 1          | 41301080            | CERATOSCOPIA COMPUTADORIZADA - MONOCULAR               |
|                 | .          | Managaran da Sistem |                                                        |
|                 |            | ≪Registro de SP/S   | ADT '202001308071 / Documento: 81506700' realizado     |

# 6 SUPORTE TÉCNICO

Em caso de dúvida sobre a utilização do sistema, entrar em contato com a equipe de suporte através dos seguintes canais:

De segunda a sexta das 7h30 às 17h: (12) 2139-4172.

Fim de semana e após o expediente: 0800 707 1019.

E-mail: <a href="mailto:suporte.prestador@unimedsjc.coop.br">suporte.prestador@unimedsjc.coop.br</a>

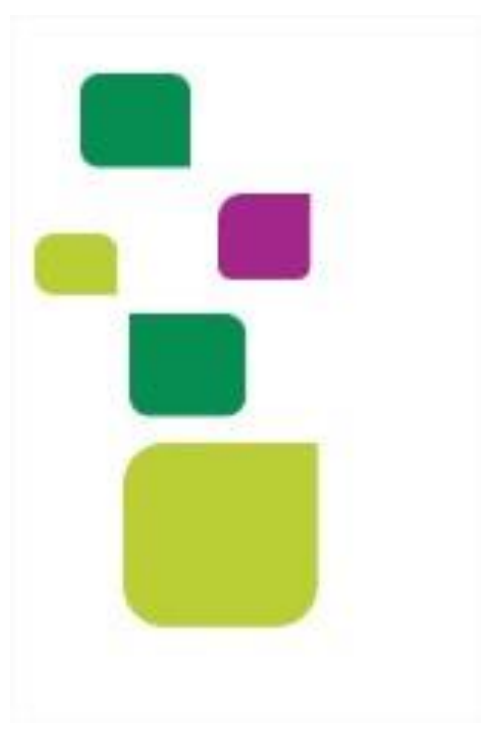

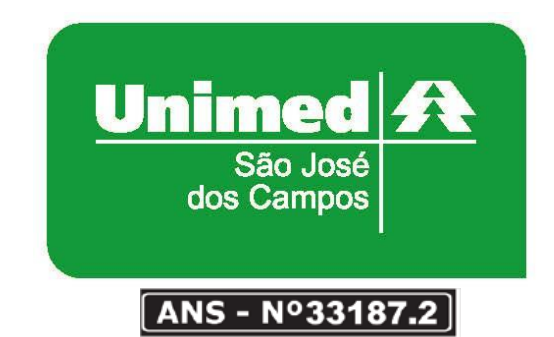

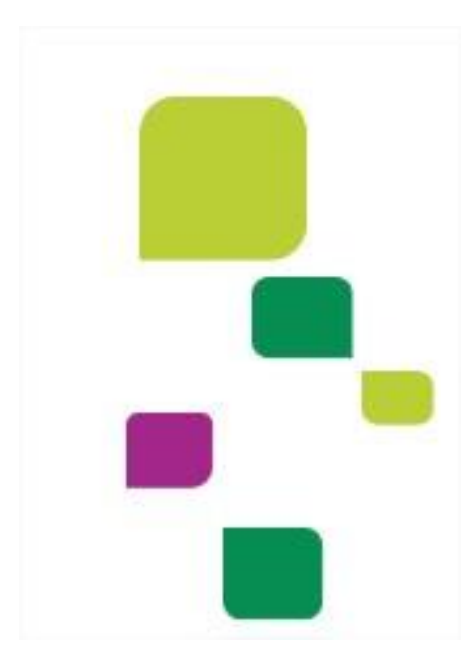